# Website Penerimaan Peserta Didik Baru Online Lengkap 3 in 1

e

C

Œ

E

Œ

C

Œ

C

C

C

e

(

E

E

C

6

(

(

6

E

(E

## DAFTAR ISI

- A. Tentang Aplikasi
  - 1. Pengenalan Website
  - 2. Kebutuhan
- B. Menjalankan Website Penerimaan Peserta Didik Baru Online Lengkap 3 In 1
  - 1. Tampilan Home
  - 2. Tampilan Kontak
  - 3. Tampilan Tentang Kami
  - 4. Tampilan Cara Daftar
  - 5. Tampilan Pendaftaran Siswa Baru
  - 6. Tampilan Calon Siswa Lolos Verifikasi Dokumen
  - 7. Tampilan Calon Siswa Lulus Tes
  - 8. Tampilan Login Calon Siswa
  - 9. Tampilan Dashboard Calon Siswa
  - 10. Tampilan Profil Siswa
  - 11. Tampilan Detail Profil Siswa
  - 12. Tampilan Nilai Raport
  - 13. Tampilan Dokumen
  - 14. Tampilan Ujian Masuk
  - 15. Tampilan Login Admin
  - 16. Tampilan Dashboard Admin
  - 17. Tampilan Identitas Website
  - 18. Tampilan Teknis Ppdb
  - 19. Tampilan Daftar Ppdb
  - 20. Tampilan Detail Ppdb
  - 21. Tampilan Daftar Ujian Masuk
  - 22. Tampilan Detail Ujian Masuk
  - 23. Tampilan Daftar Raport
  - 24. Tampilan Daftar Dokumen
  - 25. Tampilan Detail Raport
  - 26. Tampilan Laporan

#### A. Tentang Aplikasi

#### 1. Pengenalan Website

Keberadaan website sudah menjadi kewajiban disegala bidang dikehidupan kita. Website banyak digunakan sebagai sarana promosi maupun identitas suatu perusahaan/instansi. Website mempunyai banyak dampak positif namun juga bisa memberi dampak negatif jika digunakan untuk hal yang melanggar aturan. Dampak positif atau keuntungan dari penggunaan website diantaranya : Biaya promosi murah, lebih kekinian, lebih profesional dan memudahkan tugas pengguna. Selain itu memiliki dampak negatif atau kekurangan diantaranya : Rentan diserang *hacker*, biaya pembuatan dan perbaikan cukup mahal dan sering dijadikan sarana penjualan barang illegal.

Selain untuk menjual barang, web juga cocok digunakan dibidang pendidikan. Baik sekolah di Indonesia maupun sekolah diseluruh dunia, mau tidak mau dan suka tidak suka semua harus beradaptasi dengaan kondisi baru. Yang sebelumnya melakukan promosi menggunakan brosur, pencatatan menggunakan kertas, sekarang harus menggunakan sistem untuk mempermudah pekerjaan dan menghemat biaya. Dibidang pendidikan sendiri, banyak hal yang bisa dilakukan oleh webiste diantaranya web penerimaan peserta didik baru. Didalamnya terdapat fitur yang membantu sekolah dalam mendata dan melakukan proses perekrutan siswa baru hingga laporan.

Kelebihan dari web PPDB online ini adalah calon siswa bisa mendaftar sekolah jarak jauh, tanpa perlu hadir di sekolah. Dengan fasilitas yang diberikan harapannya adalah disetiap sekolah yang menggunakan sistem ini dapat terbantu dalam melakukan promosi dan pendaftaran siswa baru yang berdampak baik pada sekolah tersebut.

Dari sisi pengguna/admin, web PPDB online ini sangat membantu pekerjaan yang sebelumnya harus mencatat satu per satu data yang bisa menguras waktu dan tenaga. Serta menghasilkan laporan *output* yang bisa dicetak sebagai arsip tahunan untuk sekolah.

#### 2. Kebutuhan

Tahap analisa kebutuhan mencakup *hardware*, *software*, aplikasi, dan *output* yang digunakan adalah sebagai berikut.

a. Komponen Hardware.

Komputer yang digunakan penulis mempunyai spesifikasi sebagai berikut.

- Tipe : Notebook HP BW00X
- HDD : 1 TB
- RAM : 4 GB
- Proccesor : AMD A9-9420 Radeon R5 3.0 GHz
- Graphic : AMD Radeon R5 Graphic
- b. Komponen Software
- 3. Software

Komponen perangkat lunak yang dapat digunakan untuk membuat sistem tersebut adalah :

a. Visual Studio Code

Merupakan tempat melakukan editing *code/scripting* website secara offiline.

b. Xampp (PHP 5.6)

Server Side untuk terhubung dengan Database Server dan Web server.

c. Hosting

Layanan publik yang disediakan penyedia hosing untuk menyimpan

semua file, aset, dan database pada server.

d. Domain

Layanan publik yang disediakan penyedia hosing untuk alamat identitas website tertentu

#### B. Menjalankan Website Penerimaan Peserta Didik Baru

#### 1. Halaman Home

Adalah halaman depan web PPDB online yang nantinya setiap pengunjung akan menjumpai halaman ini terlebih dahulu, halaman yang berisikan :

- a. Menu
  - 1) Pendaftaran Siswa Baru
  - 2) Calon Siswa Lulus Verifikasi Dokumen
  - 3) Calon Siswa Lulus Tes
  - 4) Login Calon Siswa
- b. Bantuan
  - 1) Home
  - 2) Cara Daftar
  - 3) Tentang Kami
  - 4) Kontak
- c. Konfirmasi
  - 1) Pendaftaran
  - 2) Pembayaran

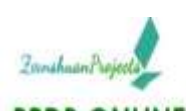

#### PPDB ONLINE Selamat Datang di Zeinshuan School Menu Pendaftaran dibuka mulai tanggal 04 September 2019 Pukul 08:00 Will. Pendaftaran Siswa Baru Penerimaan Siswa Baru Zeinshuan School Calon Sinwa Lolos Verifikasi Dokumen Alhamdulillah Zeinshuan School kembali membuka pendaftaran murid baru SD-SMP-SMA (Kelas Internasional, Reguler dan Akselerasi) Calon Sinwa Lulus Tes untuk tahun pembelajaran 2020/2021. Lorem ipsum dolor sit amet, consectetur adipisicing elit. Fugit, rem molestiae. Quisquam, natus dicta officia esse excepturi ipsa quia Login Calon Siswa amet libero aliquid fuga iusto quae ut velit at digrissimos beatae. Lorem ipsum dolor sit amet, consectetur adipisicing elit, Fugit, rem molestiae. Quisquam, natus dicta officia esse excepturi ipsa quia amet libero aliquid fuga iusto quae ut velit at dignissimos beatae. Lorem ipsum dolor sit amet, consectetur adipisicing elit. Fugit, rem molestiae. Quisquam, natus dicta officia esse excepturi ipsa quia Bantuan amet libero aliquid fuga iusto quae ut velit at dignissimos beatae. Konfirmasi

## 2. Halaman Lulus Verifikasi Dokumen

Adalah halaman untuk melihat status dokumen yang dikirimkan calon siswa. Jika tertulis "Sudah" pada tabel kolom "Verif Dokumen", artinya dokumen lulus verifikasi dokumen oleh sekolah. Ada 3 Tab dihalaman ini yaitu :

a. SD

Berisikan data calon siswa yang terdaftar di lembaga Sekolah Dasar

b. SMP

Berisikan data calon siswa yang terdaftar di lembaga Sekolah Menengah Pertama

c. SMA

Berisikan data calon siswa yang terdaftar di lembaga Sekolah Menengah Atas

| DB ONLINE                           |                                                                                                    |
|-------------------------------------|----------------------------------------------------------------------------------------------------|
| Menu 👻                              | Ayr signar birtar jang abutation ratatan Anta membri ya ji                                                                                                    |
| T Residence Store Serv              |                                                                                                    |
| Caller Store Lifes Meldary Sumaries | Proves wellkast tolkater plakater palog soper hald per sejat tals dirette soors lengtage     Auto Anno Anti an the later hand the faith to the test faith and the test faith to the test and the test and the test and the test and the test and the test and the test and the test and the test and the test and the test and the test and the test and the test and the test and the test and the test and the test and the test and the test and the test and the test and the test and test and test and |
| Of Cases Down Lufes Tee             | Loger fernelet setues                                                                                                    |
|                                     |                                                                                                    |
| A Contraction California            |                                                                                                    |
| lantan v                            |                                                                                                    |
| laynaan -                           | ND INVE SMA                                                                                                    |
| Pelogi Civi Sine -                  | CALON SISWA SD LULUS VERIFIKASI DOKUMEN                                                                                                    |
| Rantuan e<br>Kantiran e             | UI GWP GWA<br>CALON SISWA SD LULUS VERIFIKASI DOKUMEN<br>Shoe 16 w within Sandt                                                                                                    |
| Rantisan e<br>Kantisan e            | UI         Own         Search           CALON SISWA SD LULUS VERIFIKASI DOKUMEN           Show 10 watalaa Saach           Na * No Registraal NISN Name Slave                                                                                                    |
| l Andrean v                         | No.         No.         Normalization         Normalization         Normalization         Normalization         Annual Service         Normalization         Normalization         Normalination         Normalization                                                                                                    |

## 3. Halaman Lulus Ujian Masuk

Adalah halaman untuk melihat status hasil ujian calon siswa setelah mengikuti rangkain tes dari pihak sekolah. Jika tertulis "Lulus" pada tabel kolom "Ket.Ujian", artinya calon siswa diterima dilembaga yang dipilih. Ada 3 Tab dihalaman ini yaitu :

a. SD

Berisikan data calon siswa yang lulus tes di lembaga Sekolah Dasar

b. SMP

6

Berisikan data calon siswa yang lulus tes di lembaga Sekolah Menengah Pertama

c. SMA

Berisikan data calon siswa yang lulus tes di lembaga Sekolah Menengah Atas

| 111111                                  | Pendatti     * 1 famili | ran dibuka mulai tangg<br>uutuka santa tangg | al 04 September 201: | 9 Pulcul 08.00 WIE. |            |
|-----------------------------------------|-------------------------|----------------------------------------------|----------------------|---------------------|------------|
| 🕇 Pendaltaran Siswa Baru                | SD SMP                  | SMA                                          |                      |                     |            |
| Calon Siewa Lolos Verifikasi<br>Dokumen | - Cont                  | C                                            | ALON SISWA           | SD LULUS U          | JIAN MASU  |
| 🖉 Calon Siswa Lulus Tes                 | Show 10                 | ventries Search:                             |                      |                     |            |
| 🔒 Login Calon Slova                     | No NI                   | SN Nama Siswa                                | Jenis Kelamin        | Asal Sekolah        | Ket. Ujian |
|                                         | 1 0                     | ANAAULIA                                     | L                    | TKAMANAH            | Luis       |
|                                         | - 10 LG                 |                                              |                      |                     |            |

© 2019 Copyright: All right reserved. Zeinshuan Projects

#### 4. Halaman Tentan Kami

Halaman ini berisikan informasi tentang lembaga/sekolah terkait.

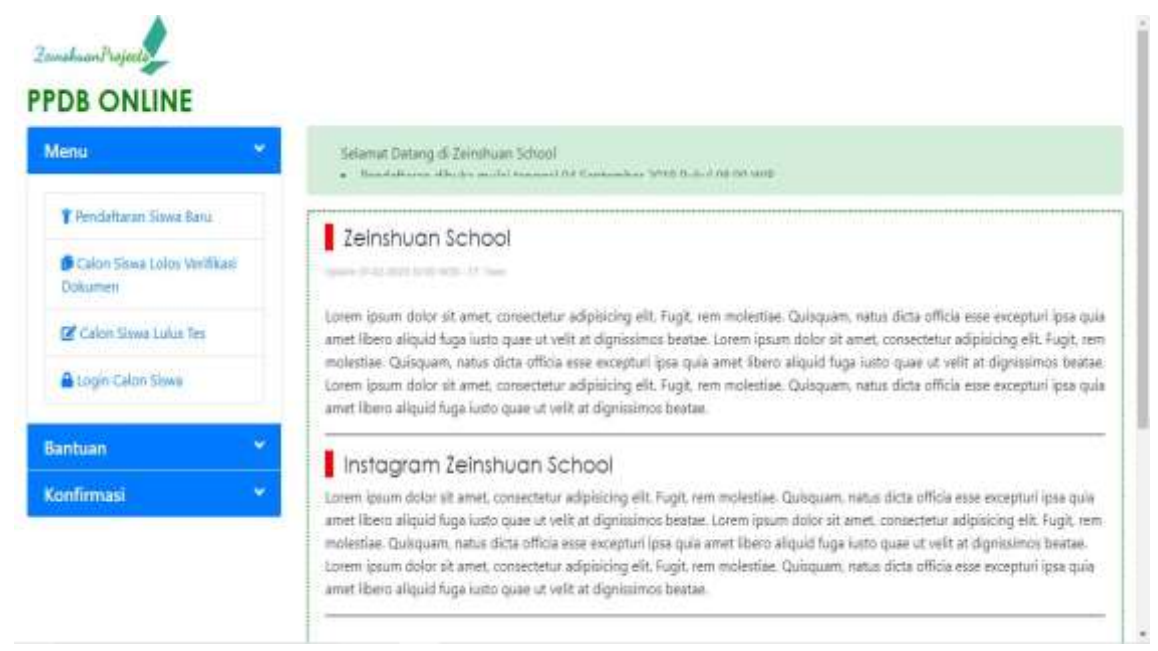

### 5. Kontak

Halaman ini berisikan data kontak lembaga/sekolah yang bisa dihubungi apabila ada pertanyaan dan ingin mengetahui lebih lanjut tentang fasilitas yang disediakan lembaga/sekolah.

| Menu *                               | Sanamat Datang di Zempinan Sonon<br>• Sendartinan dibaka malai tanggal D4 September 2018 Pakel (8520-Will) |  |
|--------------------------------------|----------------------------------------------------------------------------------------------------|--|
| T Pendaftaran Siryia Baru            | Kantak                                                                                                    |  |
| O Calor Sava Lolos Verificas Dokumen | ZEINSHUAN SCHOOL                                                                                           |  |
| 🕼 Calen Sowe Lulia Tes               | JI, Kaliabang Tengah No.1 Kota Bekasi                                                                      |  |
| Lugin Calon Sava                     |                                                                                                    |  |
| Santuan Y                            | 2                                                                                                    |  |
| Konfirmasi *                         | 082118402010                                                                                               |  |
| 1                                    |                                                                                                    |  |
|                                      | information@zeinshuanprojects.web.ld                                                                       |  |
|                                      | <u>_</u>                                                                                                   |  |
|                                      | zeinshuanprojects.web.id                                                                                   |  |
|                                      | 4                                                                                                    |  |
|                                      | Teinthion                                                                                                  |  |

#### 6. Pendafataran

Halaman ini berisikan form pendaftaran untuk lembaga SD, SMP dan SMA, disesuaikan dengan kebutuhan calon siswa.

Cara melakukan pendaftaran :

- a. Buka/Klik halaman "Pendaftaran Calon Siswa"
- b. Pilih salah satu lembaga dengan klik tombol "Daftar"
- c. Isi form yang tersedia, kemudian klik "Daftar"
- d. Akan muncul kode akses login berupa, No.Registrasi dan password selama sekian menit. Catat No.Registrasi dan password untuk login.
- e. Note : akun calon siswa baru bisa digunakan ketika sudah melakukan pembayaran pendaftaran

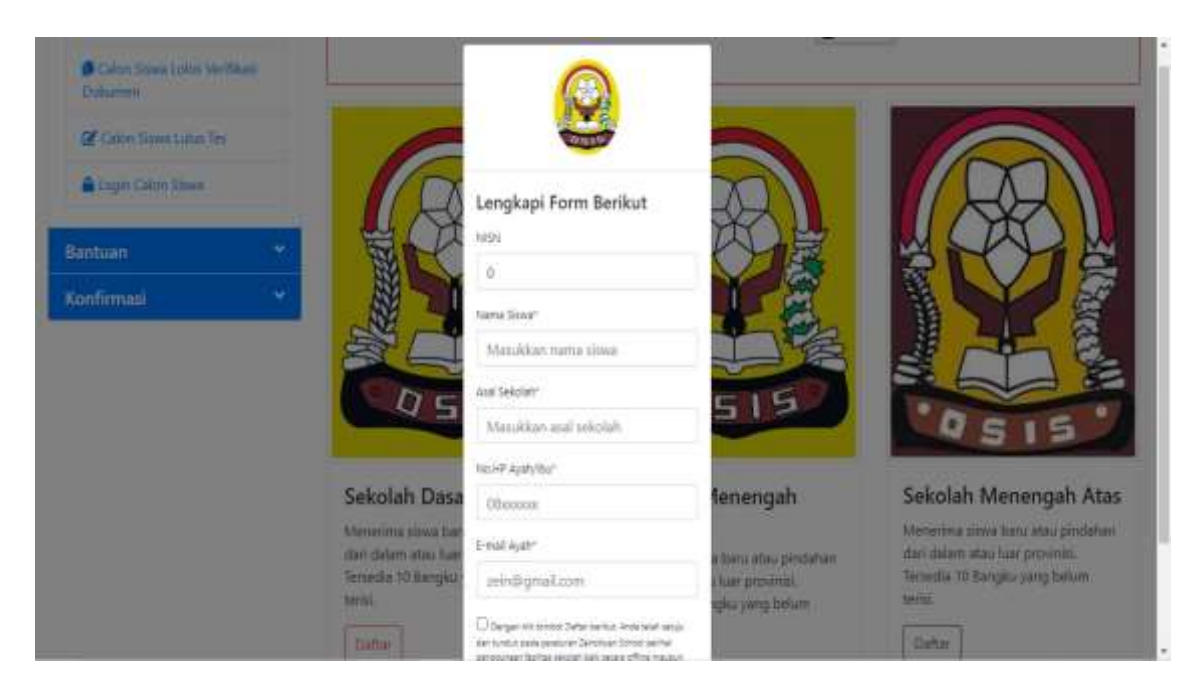

### 7. Login Calon Siswa

Calon siswa harus melakukan *login* terlebih dahulu untuk dapat menggunakan modul-modul yang tersedia. Jika *login* berhasil, maka menumenu yang sesuai dengan kategori pengguna tersebut akan ditampilkan.

| Zendua/Van<br>ZEINSHUAN SCHOOL<br>PSB online<br>Silahkan Masuk<br>Calon Siswa                                 |             |
|----------------------------------------------------------------------------------------------------|-------------|
| Perhatian !<br>Sebelum Anda Login, harap Refresh browser Anda terlebih dahulu<br>tekan F5 pada keyboard Anda. | dengan cara |
| No pendaftaran                                                                                                |             |
| Password                                                                                                    |             |
| C Remember me                                                                                                 |             |
| Sign in                                                                                                    |             |
| Kembali                                                                                                    |             |

## 8. Halaman Menu Utama Calon Siswa

Ini merupakan halaman awal ketika calon siswa berhasil login. Ditampilakan informasi seputar penerimaan siswa dengan ketentuan lainnya.

9

#### Menu yang tersedia :

- a. Profil Siswa
- b. Nilai Raport
- c. Ujian Saringan Masuk
- d. Unggah Dokumen

| DEDLIATIAN                                             |                                                                                                    |
|--------------------------------------------------------|----------------------------------------------------------------------------------------------------|
| TERHAINAN                                              |                                                                                                    |
| enera lenokani di                                      | ta sikwa data nilai ranort/nilai, dan kelenokanan dokumen wana dibutuhkan.                                                                                |
| Klikmenu Pr                                            | offi Siewa yang terdapat dikanan atas untuk melengkapi data siawa.                                                                                        |
| • Kik menu ing                                         | nut Mata Pelajaran untuk memilih mata pelajaran yang akan dinputkan nilai raport nya. Pilih dan Kik HANYA 1 kali untuk setiap mata pelajaran. Setiap mata |
| pelajaran yan                                          | g dipilih akan ditampilkan kedalam menu <b>Input Nilai Raport.</b>                                                                                        |
| Kik Input Ni                                           | lal Raport untuk menginputkan nilai raport. Nilai raport yang dinput mulai dari nilai raport kelas VII sampai dengan nilai raport kelas IX .              |
|                                                        |                                                                                                    |
| UNROP ARE D                                            | OKIMEN                                                                                                    |
| UNGGAND                                                | UNMIDER                                                                                                    |
|                                                        |                                                                                                    |
| )pload/unqqah ke                                       | lengkapan dokumen dibawah ini untuk keperluan verifikasi.                                                                                                 |
| lpload/unggah ke<br>• Kartu keluarg                    | iengkapan dokumen dibawah ini untuk keperluan verifikasi.<br>a.                                                                                           |
| lpload/unggah ke<br>• Kartu keluarg<br>• Gazah/Sunit I | lengkapan dokumen dibawah ini untuk keperluan verifikasi.<br>a.<br>Hasi Ujiun Nasional (SHUNI)/Surat Keterangan Luku (SKU)*).                             |

#### 9. Profil Calon Siswa

Halaman ini digunakan untuk mengisi data calon siswa dan melihat status kelengkapan dokumen.

Untuk mengisi data atau perbarui data

 a. Klik tombol "Cek Data Siswa". Jika data belum diverifikasi petugas web sekolah, warna tombol "Hijau" dan jika sudah diverifikasi akan berwarna "Biru". Halarnan Siswa 🛽 In Hone 💄 Profil Siswa 🛢 Nilai Raport 🚦 Ujian Saringan Masuk 💄 Unggah Dokumen 🔹

#### Data Calon Siswa

| PERHA                              | TIAN                                                         |                                                                   |                                                                   |                                                                                    |                                            |
|------------------------------------|--------------------------------------------------------------|-------------------------------------------------------------------|-------------------------------------------------------------------|------------------------------------------------------------------------------------|--------------------------------------------|
| tengkapi<br>Apabila t<br>ngais mer | i data siswa deng<br>tata siswa telah o<br>ng-klik tombol in | yan meng-tilik tombol berwa<br>Slengkapi dan 6 verifikasi di<br>K | rna hijau (Lengkapi Data Slawa)<br>leh admin, maka tombol akan be | i yang terdapat dikulom Aksi.<br>rubah menjadi berwarna biru <b>(Cek Data Si</b> s | ewa). Calon siswe dapat merubah data siswa |
| No.                                | NISN                                                         | Nama Siswa                                                        | Asal Sekolah                                                      | Status Verifikasi                                                                  | Aksi                                       |
|                                    |                                                              |                                                                   |                                                                   |                                                                                    |                                            |

 b. Menampilkan form biodata calon siswa, dan form ini akan di*lock* jika sudah dikonfirmasi oleh petugas web sekolah

| laman Siswa 🛛 🖮 Hone 🤽 Profil Sises 🛢 Nilai Raport 🏦 Ujian Saringan Masuk 🎿 Unggah Dokumen 🔻 | <b>1</b> * |
|----------------------------------------------------------------------------------------------|------------|
| Edit Data Calon Siswa                                                                        |            |
| PERHATIAN                                                                                    |            |
| engkapi seluruh islan dibewah ini dengan sebenar-benamya.                                    |            |
| . Pendebatan                                                                                 |            |
| 1120050001                                                                                   |            |
| nggal Pendattaran                                                                            |            |
| 71 Mei 2020                                                                                  |            |
| Sang Kompetensi                                                                              |            |
| GEMA NURANI SEKOLAH DASAR                                                                    | ÷          |
| 54                                                                                           |            |
| 0                                                                                            |            |

#### 10. Halaman Nilai Raport

Halaman ini berikan kolom-kolom untuk mengisi Nilai Raport 4 Mata Pelajaran Utama dengan ketentuan tertentu.

| Input Nilai Raport                                                                 |  |
|------------------------------------------------------------------------------------|--|
| PERHATIAN                                                                          |  |
|                                                                                    |  |
| Insuk Level SMA                                                                    |  |
| iput nilal raport semester SMP dail kelas VII sampai dengan kelai IX.              |  |
| Umat kolom 1 dan 2, mahon isi dengan nilai raport kelas VII semester 1 dan 2.      |  |
| Umuk kolom 3 dan 4 mohon lai dengan tilai taport kalas VIII semester 1 dan 2       |  |
| Umuk kelom 5, tidak pertu dia.                                                     |  |
| ntuk Laval SMP                                                                     |  |
| iput näsi rapoit 5D dari kelas 1 sampai dengan kelas 5.                            |  |
| Untuk kolom 1, mohon isi dengan nilai raport kelas 1 semener 2.                    |  |
| Untuk kolom 2, mohon til dengan nilal raport kelas 2 semester 2.                   |  |
| Untuk kolom 3, mohon isi dengan nilai raport kalas 3 samadar 2.                    |  |
| <ul> <li>Umak kolom 4, mohon isi dengan mlai raport kalas 4 iamenter 2.</li> </ul> |  |
| <ul> <li>Umak kelom 5, tidak perta dini.</li> </ul>                                |  |
|                                                                                    |  |
| ntuk Level SD                                                                      |  |
| iput nilai raport TK sesuai rapot.                                                 |  |
| <ul> <li>Umuk semua kolom lakan andka tesuai moot tersebut.</li> </ul>             |  |

## 11. Halaman Unggah Dokumen

Halaman ini digunakan untuk mengupload 3 jenis dokumen, yaitu Kartu Keluarga, Pas Foto dan Ijazah dengan ketentuan tertentu

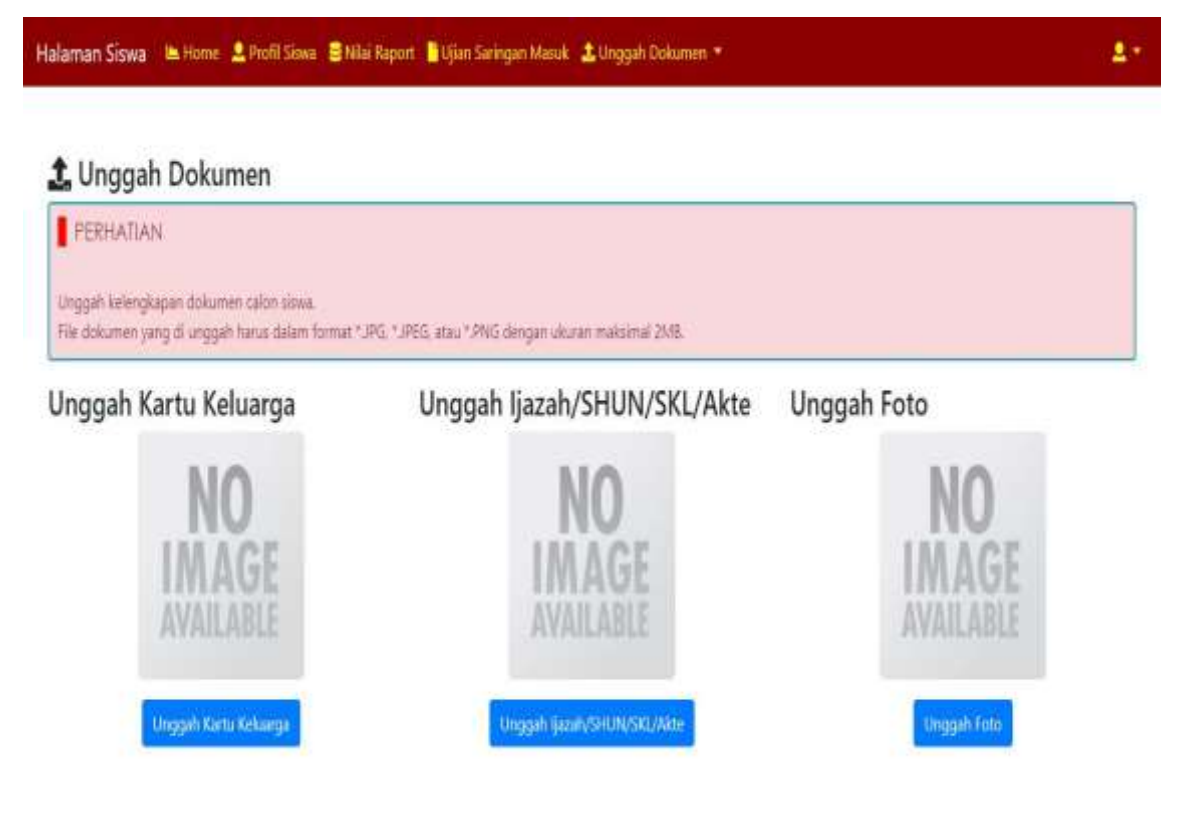

## 12. Halaman Ujian Masuk

Halaman ini menampilkan data waktu dan tempat pelaksanaan ujian saringan masuk, serta keterangan hasil ujian.

Halaman Siswa 🔎 Home 💄 Profil Siowa 🛢 Nilai Raport 🖺 Ujian Saringan Masuk 🏦 Unggah Dokumen 👻

#### Ujian Saringan Masuk

| PER<br>• TI<br>• D<br>• G | RHATIAN<br>unjukan <b>Nomer Pese</b><br>atang 1 jam sebelum<br>unakan seragam sekc | <b>rta Ujian Saringan Mas</b><br>pelaksanaan ujian untuk<br>slah sebelumnya untuk m | ak sebagai identitas p<br>melakukan verifikasi<br>engikuti ujian saringa | eserta ujian.<br>dokumen peserta ujia<br>in masuk | n            |                |            |           |
|---------------------------|------------------------------------------------------------------------------------|-------------------------------------------------------------------------------------|--------------------------------------------------------------------------|---------------------------------------------------|--------------|----------------|------------|-----------|
| Selam                     | D<br>nat kamu terdaftar seb                                                        | agai siswa baru.                                                                    |                                                                          |                                                   |              |                |            | / @ 0     |
| NIS k                     | amu adalah <b>1120000</b>                                                          | 1.                                                                                  |                                                                          |                                                   |              |                |            |           |
| No                        | No. Ujian                                                                          | Nama Peserta                                                                        | Tgl Ujian                                                                | Waktu Ujian                                       | Lokasi Ujian | Lokasi Ujian 2 | Ket. Ujian | Verif Doc |
| 1                         | U1120050001                                                                        | ANA AULIA                                                                           | 31 Mei 2020                                                              | 08:00:00                                          | Gedung 1     | Lulus          | Sudah      |           |

#### 13. Halaman Login Admin

Digunakan untuk masuk pengguna / admin web sekolah

|          |        | ZEINSHUAN SCHOOL     |  |
|----------|--------|----------------------|--|
|          |        | ADMIN SYSTEM         |  |
|          |        | Vödifan mezzk itaini |  |
|          |        |                      |  |
|          |        |                      |  |
|          |        |                      |  |
|          |        | Sign in              |  |
|          |        |                      |  |
| nul@donu | in.com |                      |  |
|          |        |                      |  |
|          |        | Bacover Password     |  |

14. Halaman Dashboard Admin

Halaman utama admin terdiri dari :

- a. Main
  - Teknis PPDB
  - Indentitas Web Sekolah

2 -

- b. Manajemen
  - PPDB
  - Raport
  - Kelengkapan Dokumen
  - Ujian Masuk
  - Laporan Keseluruhan

| No percent             | 4 WIND                   |                      |                            |                   |                           |          |  |
|------------------------|--------------------------|----------------------|----------------------------|-------------------|---------------------------|----------|--|
|                        | Dashb                    | ooard                | Admin                      | PPDB              |                           |          |  |
| dtaard                 | Selavat Datary           | al Halamat A         | inein Sistem Penerimaan Si | nes Bara          |                           |          |  |
| 111 PTC0               |                          |                      |                            |                   |                           |          |  |
| PERIOR Website taxolah |                          | Total PROF           | /                          | Table Descentions | Aluo Tida                 | LANT     |  |
| HIR:                   |                          | ### 4<br>384-cia     | ter 0                      | Carl Contern D    | 3<br>Altin - Old          | s here O |  |
| ×                      | ******                   |                      |                            |                   |                           |          |  |
| . to                   |                          | ton East             |                            |                   |                           |          |  |
| rigkepen Dokumen       | 1 Semael                 | (SD) Terrent         | NAME OF THE AREA OF        |                   |                           |          |  |
| n Mesuli.              | 1.1                      |                      |                            |                   |                           |          |  |
| oran Kasaluruhan       | Dat<br>Stow (S<br>Search | ta Calon S<br>Penter | iswa Keseluruhan           |                   |                           |          |  |
|                        | Ne                       | No.Registrani        | NSN Name Socie             | Joan Setziah      | Ket, Verfikani<br>Dokumen | days     |  |
|                        | 1                        |                      |                            |                   |                           |          |  |

#### 15. Halaman Identitas Website

Halaman ini berisikan data profil sekolah yang akan ditampilkan dihalaman depan website PPDB online.

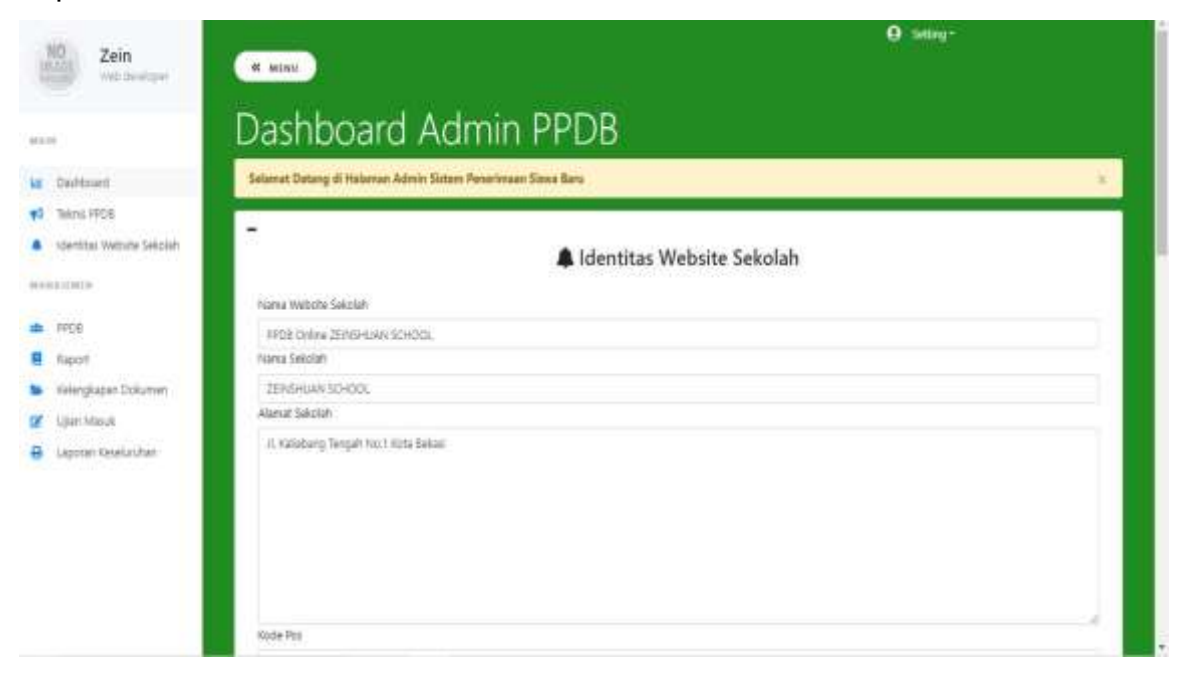

## 16. Halaman Teknis PPDB

Halaman ini berisikan form upload formulir daftar ulang, jika dinyatakan lulus ujian masuk calon siswa. Kemudian berisi informasi tentang penerimaan siswa dan tata cara pendaftaran yang akan ditampilkan dihalaman depan website PPDB online.

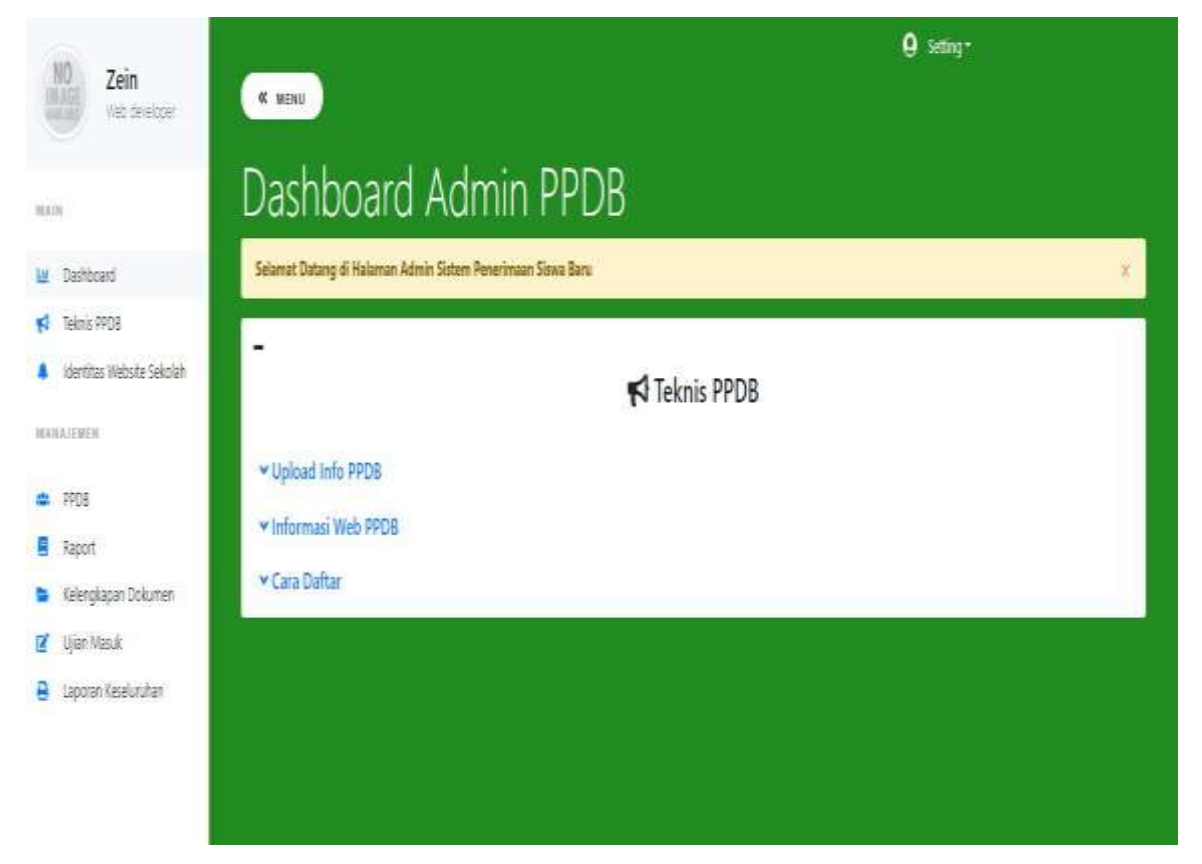

## 17. Data PPDB

Halaman ini berisikan data calon siswa dari lembaga SD, SMP dan SMA, yang dibagi menjadi 3 bagian tiap lembaga.

Yaitu :

- a. Semua : Gabungan dan bagian "Terverifikasi" dan "Tidak Aktif"
- b. Terverfikasi : Akun yang telah melangkapi data
- c. Tidak Aktif : Akun yang tidak melengkapi data dan tidak melakukan ujian masuk

| Zein                | -                          |                                     |                        |                         | 0 1               | fire t            |      |
|---------------------|----------------------------|-------------------------------------|------------------------|-------------------------|-------------------|-------------------|------|
| y terre             | Dashb                      | oard Adn                            | nin PPDB               |                         |                   |                   |      |
| Instaces            | Select Lines               | il Halanda Admit Sizem Pe           | wenimutan Silawa (Kana |                         |                   |                   |      |
| Hins MOE            | -                          |                                     |                        |                         |                   |                   |      |
| Sector Webrie Secon |                            |                                     |                        | 🌲 Data Calon Siswa PPDB |                   |                   |      |
| 446.0               | promon                     |                                     |                        |                         |                   |                   |      |
| 108                 | 10 I                       | Ent 124                             |                        |                         |                   |                   |      |
| wet -               | 300                        | dia internation (CD                 | 500 442' (ED)          |                         |                   |                   |      |
| eegapar Disune:     |                            |                                     |                        |                         |                   |                   |      |
| par Nesic           | Do                         | ta Calon Siswa Ker                  | ekiruhan (SD)          |                         |                   |                   |      |
| anter les 279.      | 2 10 1<br>2 10 1<br>2 10 1 | e <del>y Lector</del> t<br>2 Vetter |                        |                         |                   |                   |      |
|                     | No                         | No.Registras NON                    | Nana Siswa             |                         | Asia Seliciuli    | Status Verifikusi | His. |
|                     | 4                          | PT-00055001 0                       | ANN ALLIA              |                         | TCANAGAN          | Late              | See. |
|                     |                            |                                     | No. 1 Aug. 1           |                         | desire the second | PLATE ACCOUNTS    | 44.0 |

| 10 Zein                           | ( MIN)                                                                                                    | O setter                                |
|-----------------------------------|----------------------------------------------------------------------------------------------------|-----------------------------------------|
| 0.02                              | Dashboard Admin PPD                                                                                                    | В                                       |
| M Dettore                         | Selarut Datag & Halanza Adom Sistem Penerimaan Sizes Ears                                                                                                    |                                         |
| tions PROE                        | INCOME.                                                                                                    | Rincian Data Penerimaan Siswa Baru (SD) |
| BUILDER                           | Na Penditarya<br>Prozesso                                                                                                    |                                         |
| . HO                              | and the section of the section of th |                                         |
| Raper<br>Reenglager Dolumen       | Main Perdatare<br>Michill                                                                                                    |                                         |
| B gan Vasa<br>B cooren Keelunitan | Table 1                                                                                                    |                                         |
|                                   | Non Advant<br>Hand This                                                                                                    |                                         |
|                                   | Sala Attai                                                                                                    |                                         |
|                                   | NGN                                                                                                    |                                         |
|                                   | 1<br>Nanslava                                                                                                    |                                         |
|                                   | ana ana                                                                                                    |                                         |

## 18. Data Raport

Halaman ini berisikan data raport calon siswa dari lembaga SD, SMP dan SMA,

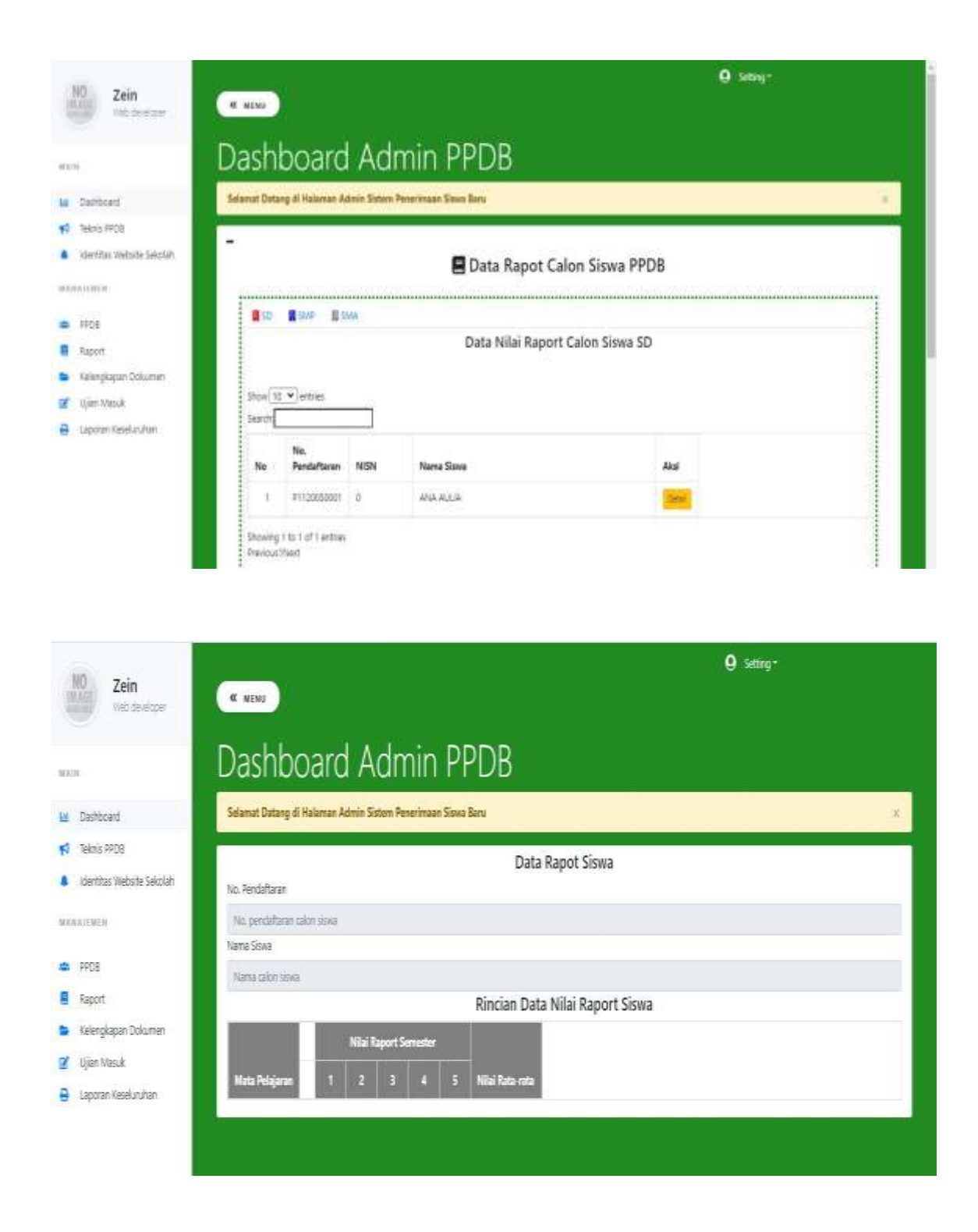

#### 19. Kelengkapan Dokumen

Halaman ini menampilkan data dokumen KK, Pas Foto dan Ijazah yang diupload calon siswa dihalamannya masing-masing.

| NO Zein                                                                                 | Q Seting*                                                    |     |
|-----------------------------------------------------------------------------------------|--------------------------------------------------------------|-----|
| NAN ()                                                                                  | Dashboard Admin PPDB                                         |     |
| E Destributed                                                                           | Salamat Datasg di Halaman Admin Sinton Penerimaan Sinan Baru | 1.0 |
| <ul> <li>Nentra REL</li> <li>Nentra Reste Secon</li> </ul>                              | - 🖪 Data Dokumen Calon Siswa PPDB                            |     |
| a 7/C8                                                                                  | <b>8</b> 52 <b>8</b> 544 8344                                |     |
| E Raport                                                                                | REBOIL Jessis (SD) Foro (SD)                                 |     |
| <ul> <li>Kelengkapan Dokumen</li> <li>Ujan Nasuk</li> <li>Laponet Samiuruhan</li> </ul> | Data KK Calon Silwa (SD)                                     |     |
|                                                                                         | Versial in Dutmant.<br>Show U ♥ entrie<br>Seacts             |     |
|                                                                                         | No. Fendarbaran Maana Siano Tgi Ungguh Alia                  |     |
|                                                                                         | No No. Pendaftaran Nama Sixwa Tgi Unggali Aini               |     |

## 20. Data Ujian Masuk

Halaman ini berisikan data calon siswa yang terdaftar untuk mengikuti ujian masuk dilembaga SD, SMP dan SMA. Adapun kriteria yang ditampilakn yaitu :

- a. Semua : Gabungan dan kriteria "Lulus" dan "Tidak Lulus"
- b. Lulus : Menampilkan data calon siswa yang nilai ujiannya melewati batas minimum kelulusan
- c. Tidak Lulus : Menampilkan data calon siswa yang nilai ujiannya belum melewati batas minimum kelulusan.

| Zein<br>Sacharper                                                                                              | G Setting*                     |               |                      |                    |                       |                  |            |        |     |   |  |
|----------------------------------------------------------------------------------------------------|--------------------------------|---------------|----------------------|--------------------|-----------------------|------------------|------------|--------|-----|---|--|
| ni -                                                                                                    | Dast                           | nboa          | ard A                | dmin P             | PDB                   |                  |            |        |     |   |  |
| Dahlord                                                                                                    | Selimit D                      | utung di Hal  | ianan Admin Sie      | Ann Principaan Soo | a Baru                |                  |            |        |     |   |  |
| Talora PPDE                                                                                                    |                                |               |                      |                    |                       |                  |            |        |     |   |  |
| islenthas Watarie Selisteh                                                                                     | 🖉 Data Calon Siswa Ujian Masuk |               |                      |                    |                       |                  |            |        |     |   |  |
|                                                                                                    |                                |               |                      |                    |                       | n sisma ofian    | in a sur   |        |     |   |  |
| minia                                                                                                    |                                | a <b>1</b> an | E 344                |                    |                       |                  |            |        |     |   |  |
| HUS .                                                                                                    |                                | Service (SZ)  | Luka (SD)            | Telek Lahar (SQ)   |                       |                  |            |        |     |   |  |
| Kipot                                                                                                    |                                |               |                      |                    |                       |                  |            |        |     | 1 |  |
| Nerrigidean useanen                                                                                            |                                | flata         | Ten Cales            | Charachter 101     | DI                    |                  |            |        |     |   |  |
| rilau wawa                                                                                                    |                                | Dato (        | ilian Calon          | ) 26WC LUUS (2)    | U)                    |                  |            |        |     | 1 |  |
|                                                                                                    |                                | 1             | 01120050001          | ana autoa          | 202045-31             | 3800.00          | Geturg 1   | Later  | 200 |   |  |
| Zein                                                                                                    | -                              |               |                      |                    |                       |                  | e          | Serve- |     |   |  |
| g tetestar                                                                                                    | Dashb                          | oard          | Admi                 | in PPDB            |                       |                  |            |        |     |   |  |
| Deriver:                                                                                                    | Selecut Datarg d               | 6 Pularson Ad | tenik Sidere Periori | imuun Skowa flana  |                       |                  |            |        |     |   |  |
| iana, HPDB                                                                                                    | -                              |               |                      | Ri                 | ncian Data Ujian Sari | ngan Masuk Calor | Siswa PPD8 |        |     |   |  |
| artia West (elcar.                                                                                             | No Ujen                        |               |                      |                    | 9                     | 5)               |            |        |     |   |  |
| 100                                                                                                    | VICTORIA                       |               |                      |                    |                       |                  |            |        |     |   |  |
| CE .                                                                                                    | NU, Pendefakor                 |               |                      |                    |                       |                  |            |        |     |   |  |
| sor.                                                                                                    | Naria Stell                    |               |                      |                    |                       |                  |            |        |     |   |  |
| iergape Dourier                                                                                                | AND ADDA                       |               |                      |                    |                       |                  |            |        |     |   |  |
| (an Masik)                                                                                                    | Terger Une                     |               |                      |                    |                       |                  |            |        |     |   |  |
| our tesure                                                                                                    | 202-05-31                      |               |                      |                    |                       |                  |            |        |     |   |  |
| Contraction and a second second second second second second second second second second second second second s | A REAL PROPERTY AND INCOME.    |               |                      |                    |                       |                  |            |        |     |   |  |
|                                                                                                    | WATER                          |               |                      |                    |                       |                  |            |        |     |   |  |
|                                                                                                    | Varia (Ser.                    |               |                      |                    |                       |                  |            |        |     |   |  |

## 21. Laporan Keseluruhan

Georg 1 Hui: Qian Hiti: Qian Hiti: Qian Hiti: Qian Hiti: Qian Hiti: Qian

Halaman ini berisikan data dari serangkaian proses perekrutan calon siswa yang menghasilkan data akhir calon siswa yang lulus ujian dan siap menjadi bagian dari lembaga yang dipilih yang siap di*print out*.

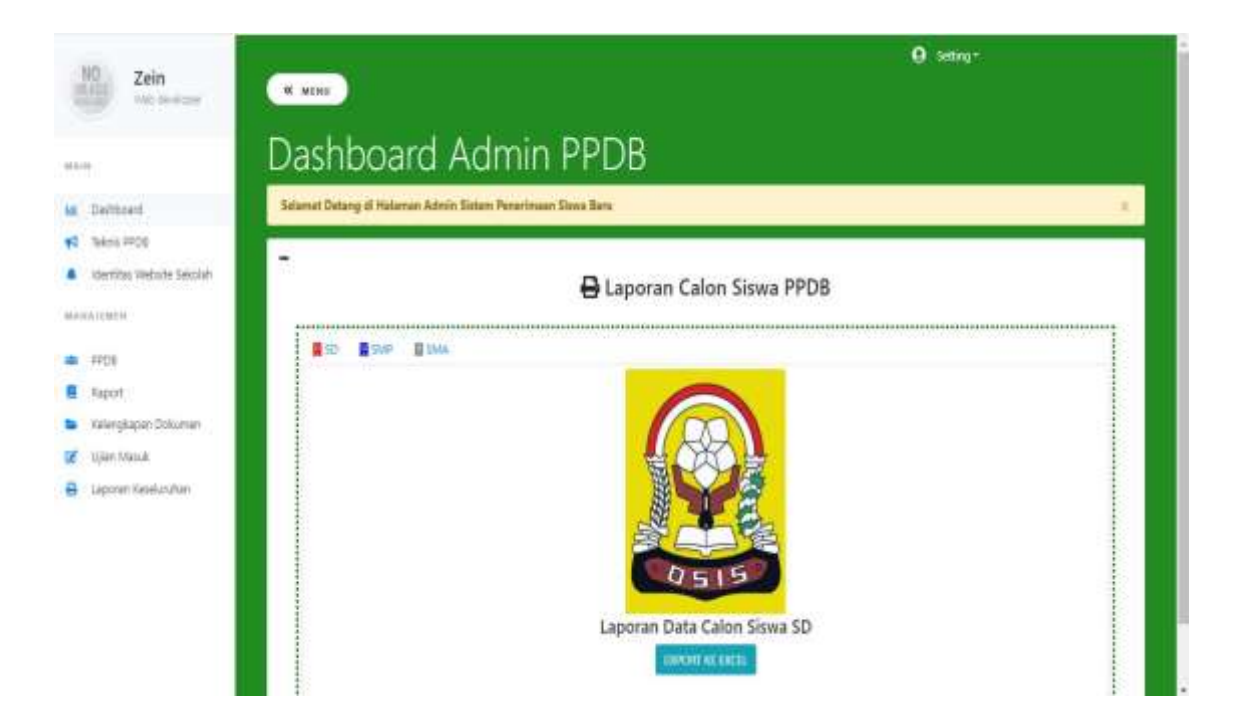

## SOURCE CODE

Untuk source code terlampir dalam link berikut :

https://drive.google.com/drive/folders/1T8UAf5D9tN1mJ7Z4I2gSE2GSVFnsvfxm?usp=sharing

--- Selesai ---